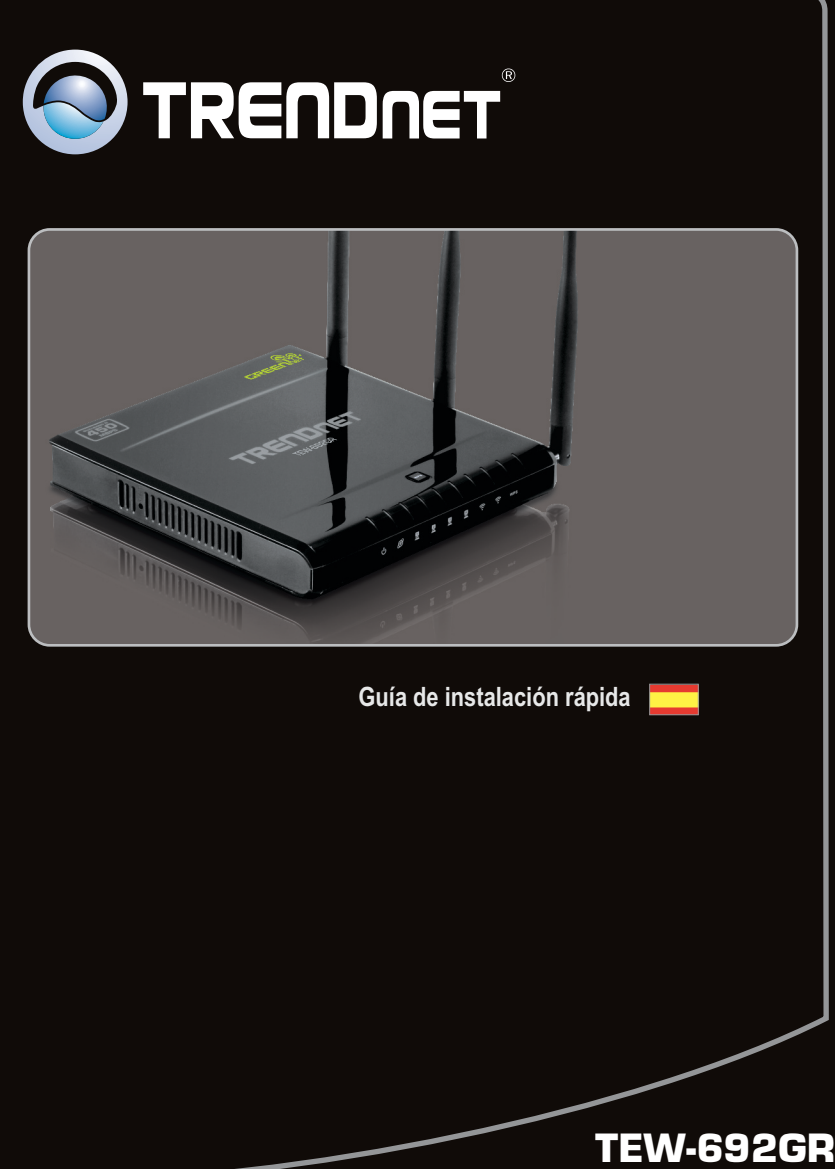

1.01

### **Table of Contents**

| Español                                    | 1 |
|--------------------------------------------|---|
| 1. Antes de iniciar                        | 1 |
| 2. Instalación del Hardware                | 4 |
| 3. Configuración del enrutador inalámbrico | 6 |
| -                                          |   |

| Troubleshooting | 10 |
|-----------------|----|
| Wireless Tips   | 13 |

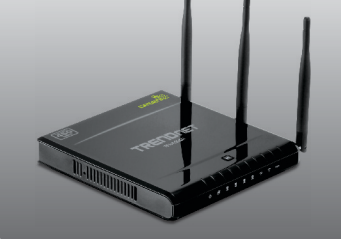

### Contenidos del paquete

- TEW-692GR
- CD-ROM (Guía del usuario)
- Guía de instalación rápida multilingüe
- Cable de red (1.5mts / 5pies)
- Adaptador de alimentación (12V DC, 1A)

### Requisitos de instalación

- Un PC con adaptador de red alámbrico o inalámbrico instalado de manera correcta Nota: Es recomendable configurar el enrutador inalámbrico desde un PC por cableado)
- Navegador Web: Internet Explorer (6.0 ó superior), Firefox 2.0 (6.0 ó superior), Opera, Chrome, Safari
- Internet de banda ancha
- Cable Módem o DSL instalado

### Buscar información sobre el proveedor de servicios de Internet (ISP)

Si el enrutador no puede detectar el tipo de conexión de su ISP, usted puede especificar el tipo de conexión manualmente.

### 1. DHCP (Dirección IP dinámica)

Nombre del host (Opcional): \_\_\_\_\_\_ Manualmente configurado DNS (Activar/desactivar) DNS principal: \_\_\_\_\_\_ DNS secundario: \_\_\_\_\_\_ \_\_\_\_ Usar la configuración por defecto de MTU (Activar/desactivar) MTU (por defecto: 1500) MAC Address Clone (Activar/desactivar)

### 2. Conexión IP fija

| Dirección IP: (Ej. 215.24.2                  | 4.129 |
|----------------------------------------------|-------|
| Máscara de subred:                           |       |
| Default Gateway:                             |       |
| DNS principal:                               |       |
| DNS secundario:                              |       |
| Use Default MTU Setting (Activar/desactivar) |       |
| MTU (por defecto: 1500)                      |       |
| MAC Äddress Clone (Activar/desactivar)       |       |

#### 3. PPPoE over Ethernet

| Nombre de Usuario:                                                    |
|-----------------------------------------------------------------------|
| Contraseña:                                                           |
| DNS principal:                                                        |
| DNS secundario:                                                       |
| Modo de operación (Mantener vivo, a pedido, Manual)                   |
| Mantener vivo el modo de rellamada Periodo (Por defecto: 10 segundos) |
| El tiempo de la demanda de modo de espera (Por defecto: 5 minutos)    |
| Usar la configuración por defecto de MTU (Activar/desactivar)         |
| MTU (por defecto: 1500)                                               |
| MAC Address Clone (Activar/desactivar)                                |

#### 4. PPTP

| Nombre/dirección IP del servicio:                                     |
|-----------------------------------------------------------------------|
| Nombre de Usuario:                                                    |
| Contraseña:                                                           |
| Address Mode: dirección IP dinámica o dirección IP estática           |
| Dirección IP: (Ej. 215.24.24.129)                                     |
| Máscara de subred:                                                    |
| Modo de operación (Mantener vivo, a pedido, Manual)                   |
| Mantener vivo el modo de rellamada Periodo (Por defecto: 10 segundos) |
| El tiempo de la demanda de modo de espera (Por defecto: 5 minutos)    |
| DNS principal:                                                        |
| DNS secundario:                                                       |
| Usar la configuración por defecto de MTU (Activar/desactivar)         |
| MTU (por defecto: 1500)                                               |
| MAC Address Clone (Activar/desactivar)                                |

### 5. L2TP

| Nombre/dirección IP del servicio:                                                    |   |
|--------------------------------------------------------------------------------------|---|
| Nombre de Usuario:                                                                   |   |
| Contraseña:                                                                          |   |
| Tipo de IP asignada a la Interfaz WAN: dirección IP dinámica o dirección IP estática | a |
| Dirección IP: (Ej., 215.24.24.129)                                                   |   |
| Máscara de subred:                                                                   |   |
| Modo de operación (Mantener vivo, a pedido, Manual)                                  |   |
| Mantener vivo el modo de rellamada Periodo (Por defecto: 10 segundos)                |   |
| El tiempo de la demanda de modo de espera (Por defecto: 5 minutos)                   |   |
| DNS principal:                                                                       |   |
| DNS secundario:                                                                      |   |
| Usar la configuración por defecto de MTU (Activar/desactivar)                        |   |
| MTU (por defecto: 1500)                                                              |   |
| MAC Address Clone (Activar/desactivar)                                               |   |

### 2. Instalación del Hardware

#### Nota:

Reúna toda la información relacionada con su conexión a Internet antes de empezar. Si es necesario, póngase en contacto con su proveedor de servicios de Internet (ISP).

- Compruebe que usted tiene una conexión a Internet cuando conecte su PC directamente al cable o módem DSL o Conector para Ethernet Abra su web browser, (e.g. Internet Explorer) y mecanografíe adentro un URL (e.g. http://www.trendnet.com) en la barra de la dirección.
- Internet

2. Apague su cable módem o DSL.

3. Desconecte el cable de red de su Cable Módem o DSL y de su PC.

 Conecte una punta de un cable de red a uno de los puertos de red del TEW-692GR. Conecte el otro extremo del cable al puerto de red del ordenador.

 Conecte un extremo del cable de red al puerto WAN de TEW-692GR. Conecte el otro extremo del cable al puerto de red de su módem.

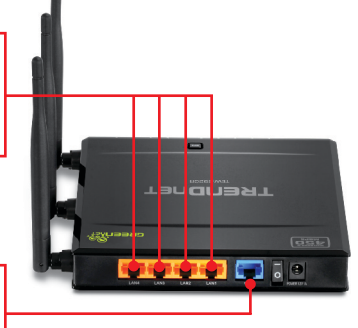

ENGLISH

 Compruebe que las siguientes luces del panel están encendidas: LAN (el puerto (1,2,3,4) de su PC está conectado a) (verde), WAN (Verde) Inalámbrico (2.4GHz) (Verde) y Inalámbrico (5GHz) (Azul). Consulte la sección de resolución de problemas para más información adicional sobre el comportamiento de los LED.

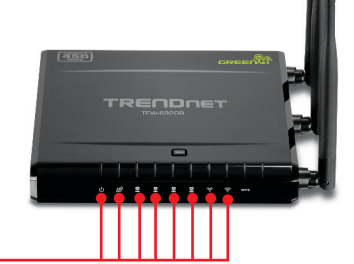

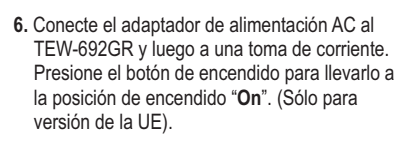

 Encienda su cable módem o DSL Espere hasta que los LED indiquen que el módem se ha reiniciado por completo. Consulte la guía de usuario del módem para más información.

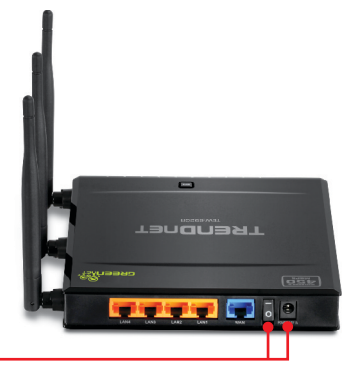

### 3. Configuración del enrutador inalámbrico

Nota: Es recomendable configurar el enrutador inalámbrico desde un PC por cableado.

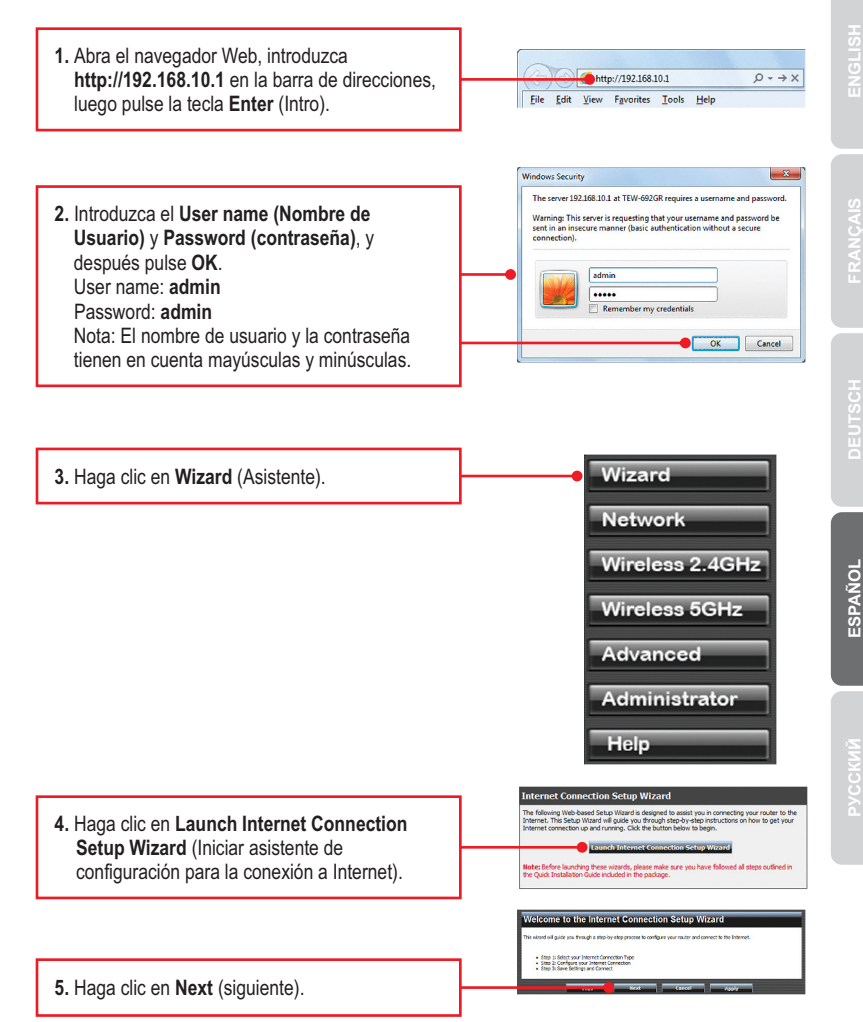

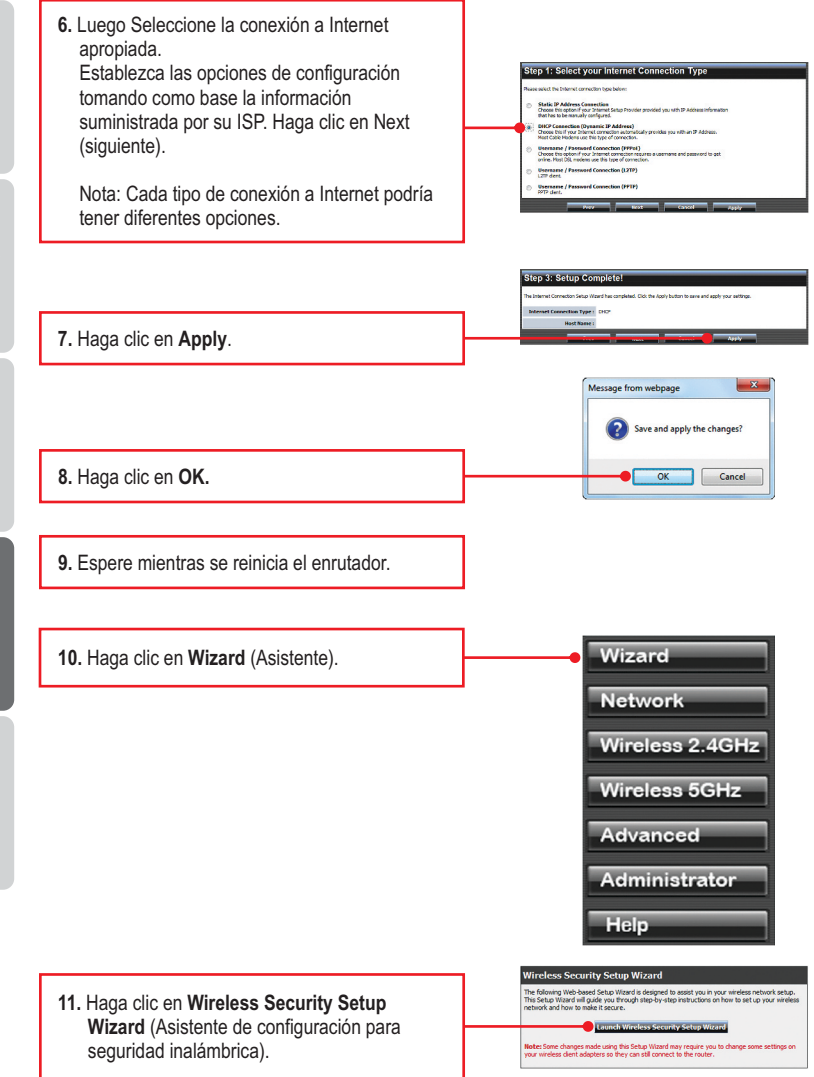

7

RGLISH

RANÇAIS

**EUTSCH** 

12. Necesitará configurar lo siguiente:

Nombre inalámbrica (SSID) (2.4GHz) Nombre inalámbrica (SSID) (5GHz)

El SSID es el nombre de la red inalámbrica de su red inalámbrica (por ejemplo, enrutador inalámbrico o punto de acceso). Introduzca un único SSID. Elija algo que pueda identificar con facilidad cuando busque una red inalámbrica disponible

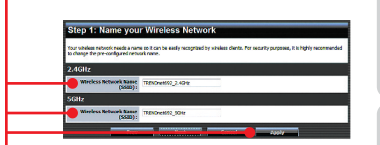

Haga clic en Apply.

### Nota:

- Para proteger su red de cualquier acceso no autorizado se le recomienda habilitar la encriptación inalámbrica.
- Los ejemplos que se muestran a continuación son para la seguridad WPA2-PSK (AES) (Óptima). Si selecciona WPA-PSK o WPA2-PSK, compruebe que sus adaptadores inalámbricos son compatibles con WPA o WPA2. Si sus adaptadores inalámbricos no son compatibles con WPA o WPA2, entonces seleccione (Buena).
- 3. El cifrado WEP es compatible únicamente velocidades de hasta 54Mbps con 802.11b/g.
- Tan pronto se active la encriptación con el rutador, cada PC y dispositivo inalámbrico deberá configurarse con la misma clave de encriptación.

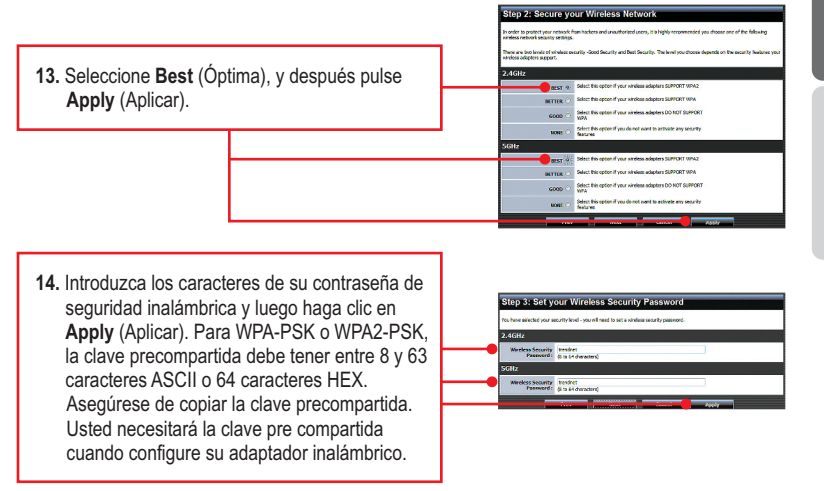

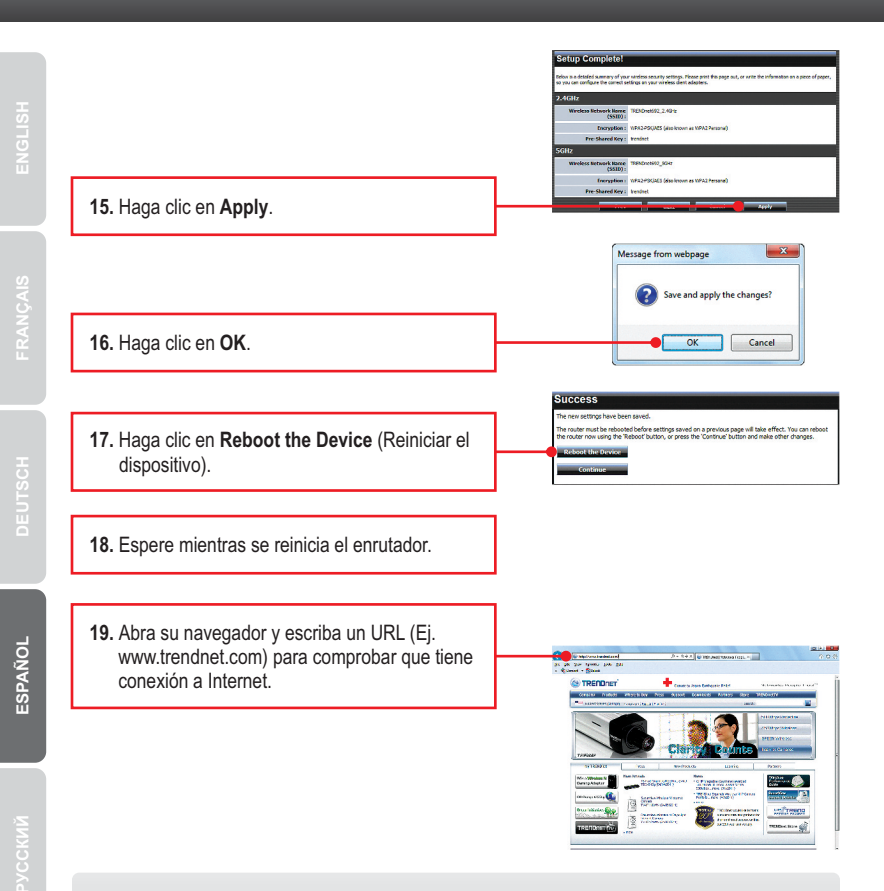

### La configuración ha sido completada

Para obtener información más detallada sobre la configuración y las opciones de configuración avanzadas de la **TEW-692GR**, por favor consulte la sección de resolución de problemas en el CD-ROM de la Guía del Usuario, o el sitio Web de TRENDnet en <u>http://www.trendnet.com</u>.

### **Registre su producto**

Para asegurar los más altos niveles de servicio y apoyo al cliente, registre su producto en línea en: www.trendnet.com/register Gracias por elegir TRENDnet

9

# 1. I typed http://192.168.10.1 in my Internet Browser's Address Bar, but an error message says "The page cannot be displayed." How can I get into the TEW-692GR's web configuration page?

- 1. Check your hardware settings again by following the instructions in Section 2.
- 2. Make sure the Network Port and Wireless lights are lit.
- Make sure your TCP/IP settings are set to Obtain an IP address automatically (see the steps below).
- If you are still having problems, reset the TEW-692GR. To reset the TEW-692GR, take a pin or paperclip and press the reset button on the back of the wireless router for 20 seconds. Then let go.

### Windows 7

 Go into the Control Panel, click Network and Internet, click Network and Sharing Center, click Change Adapter Settings and then right-click the Local Area Connection icon and then click Properties.

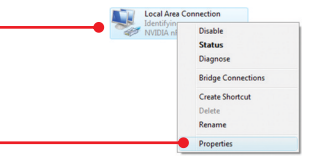

| Uge the following IP addre | 555; |  |  |
|----------------------------|------|--|--|
| IP address:                |      |  |  |
| Sybnet mask:               |      |  |  |
| Default gateway:           |      |  |  |

 Click Internet Protocol Version 4(TCP/IPv4) and then click Properties. Then click on Obtain an IP address automatically.

### Windows Vista

 Go into the Control Panel, click Network and Internet, click Network and Sharing Center, click Manage Network Connections and then right-click the Local Area Connection icon and then click Properties.

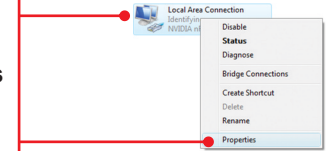

| Use the following IP address: - |  |  |   |
|---------------------------------|--|--|---|
| IP address:                     |  |  | ] |
| Sybnet mask:                    |  |  |   |
| Default gateway:                |  |  | 1 |

 Click Internet Protocol Version 4(TCP/IPv4) and then click Properties. Then click on Obtain an IP address automatically.

### Windows XP/2000

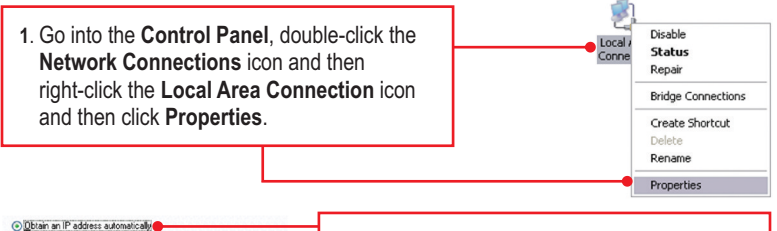

| Obtain an IP address automatica  | dy 🔴 | _ |  |  |
|----------------------------------|------|---|--|--|
| OUge the following IP address: - |      |   |  |  |
| JP address:                      |      |   |  |  |
| Sybnet mask:                     |      |   |  |  |
| Default gateway:                 |      |   |  |  |
|                                  |      |   |  |  |

2. Click Internet Protocol (TCP/IP) and then click Properties. Then click on Obtain an IP address automatically.

# 2. I am not sure what type of Internet Account Type I have for my Cable/DSL connection. How do I find out?

Contact your Internet Service Provider's (ISP) support service for the correct information.

# 3. I configured my router with my ISP settings, but I cannot get onto the Internet. What should I do?

- 1. Verify that you can get onto the Internet with a direct connection into your modem.
- Contact your ISP and verify all the information that you have in regards to your Internet connection settings is correct.
- 3. Power cycle your modem and router. Unplug the power to the modem and router. Wait 30 seconds, and then reconnect the power to the modem. Wait for the modem to fully boot up, and then reconnect the power to the router.

# 4. All the settings are correct, but I cannot make a wireless connection to the Router. What should I do?

- 1. Double check that the WLAN light on the Router is lit.
- 2. Power cycle the TEW-692GR. Unplug the power to the router. Wait 30 seconds and then reconnect the power to the router.
- 3. Contact the manufacturer of your wireless network adapter and make sure the wireless network adapter is configured with the proper SSID. The default SSID of the TEW-692GR is TRENDnet692\_2.4GHz and TRENDnet692\_5GHz. If you have enabled any encryption on the TEW-692GR, make sure to configure the wireless network adapter with the same wireless security password.

# 5. When I connect a computer to the router's LAN port, I am not getting Gigabit speeds. What should I do?

- 1. Make sure that you have a Gigabit Ethernet adapter installed.
- 2. Make sure to use a Cat-5e or Cat 6 network cable. Some CAT-5 cables are not rated to run in Gigabit.

6. Please give me an explanation of all the LEDs and Buttons.

| LED/Button                                   | Color    | Sequence | Definition                                                                             |  |  |  |  |
|----------------------------------------------|----------|----------|----------------------------------------------------------------------------------------|--|--|--|--|
|                                              | Green    | Solid    | Device is on                                                                           |  |  |  |  |
| Power LED                                    | N/A      | Off      | Device is off                                                                          |  |  |  |  |
| Network Port<br>Link/Act LEDs<br>(Ports 1-4) | <b>C</b> | Solid    | LAN port connected at 10/20 Mbps or 100/200Mbps<br>(Half/Full Duplex)                  |  |  |  |  |
|                                              | Green    | Blinking | LAN port data transmitting/receiving 10/20Mbps<br>or 100/200Mbps (Half/Full Duplex)    |  |  |  |  |
|                                              |          | Solid    | LAN port is connected at 2000Mbps (Full Duplex)                                        |  |  |  |  |
|                                              | Amber    | Blinking | LAN port data transmitting/receiving at 2000Mbps<br>(Full Duplex)                      |  |  |  |  |
|                                              | N/A      | Off      | LAN port is disconnected/No Ethernet Link                                              |  |  |  |  |
| WAN Link/Act LED                             | Groop    | Solid    | WAN port is connected at 10/20Mbps or 100/200Mbps<br>(Half/Full Duplex)                |  |  |  |  |
|                                              | Green    | Blinking | WAN port data transmitting/receiving at 10/20Mbps<br>or 100/200Mbps (Half/Full Duplex) |  |  |  |  |
|                                              |          | Solid    | WAN port is connected at 2000Mbps (Full Duplex)                                        |  |  |  |  |
|                                              | Amber    | Blinking | WAN port data transmitting/receiving at 2000Mbps (Full Duplex)                         |  |  |  |  |
| N/A                                          |          | Off      | WAN port is disconnected/No Ethernet Link                                              |  |  |  |  |
| Wireless (2.4GHz) Green B                    |          | Blinking | Wireless LAN (2.4GHz) is on or enabled/Wireless data<br>transmission                   |  |  |  |  |
| LED                                          | N/A      | Off      | Wireless LAN (2.4GHz) is off or disabled                                               |  |  |  |  |
| Wireless (5GHz)                              | Blue     | Blinking | Wireless LAN (5GHz) is on or enabled/Wireless data<br>transmission                     |  |  |  |  |
| LED                                          | N/A      | Off      | Wireless LAN (5GHz) is off or disabled                                                 |  |  |  |  |
|                                              | Green    | Solid    | WPS authentication process complete                                                    |  |  |  |  |
| WPS LED                                      | 010011   | Blinking | WPS authentication in process                                                          |  |  |  |  |
|                                              | N/A      | Off      | WPS is not activated or disabled                                                       |  |  |  |  |
| Power Switch<br>(EU Version only)            | N/A      | N/A      | Turns on/off power to the TEW-692GR                                                    |  |  |  |  |
| Reset Button                                 | N/A      | N/A      | Hold 20 seconds to reset device to factory defaults                                    |  |  |  |  |
| WPS Button                                   | N/A      | N/A      | Hold 3 seconds to activate WPS                                                         |  |  |  |  |

If you still encounter problems or have any questions regarding the **TEW-692GR**, please contact TRENDnet's Technical Support Department.

The following are some general wireless tips to help minimize the impact of interference within an environment.

### Assign your network a unique SSID

Do not use anything that would be identifying like "Smith Family Network". Choose something that you would easily identify when searching for available wireless networks.

### Do not turn off the SSID broadcast

The SSID broadcast is intended to be on and turning it off can cause connectivity issues. The preferred method of securing a wireless network is to choose a strong form of encryption with a strong and varied encryption key.

Note: after setting up the SSID, encryption type and encryption key/passphrase, please make a note of them for future reference. You will need this information to connect your wireless computers to the wireless router/access point.

### Change the channel

Most wireless access points and routers are defaulted to channel 6. If you have a site survey tool that will display the channels you can plan your channel selection around neighboring access points to minimize interference from them. If your site survey tool does not display the channel try using channels 1 or 11.

### Change the channel bandwidth

If you are using an 802.11n router or access point you can also make the following changes. Change the channel bandwidth to 20/40MHz. This will provide the highest possible performance using an 802.11n device. Also, if using 802.11n you should be securing the network with WPA2 security.

Note: Due to Wi-Fi certification considerations if you choose WEP, WPA or WPA2-TKIP encryption this device may operate in legacy wireless mode (802.11b/g). You may not get 802.11n performance as these forms of encryption are not supported by the 802.11n specification.

### Avoid stacking hardware on top of each other to prevent overheating issues

Maintain enough free space around the hardware for good ventilation and airflow. There should also be plenty of free space around the antennas to allow the wireless signal to propagate. Please also make sure that the wireless hardware is not placed in any type of shelving or enclosures.

# There are a number of other environmental factors that can impact the range of wireless devices.

 Adjust your wireless devices so that the signal is traveling in a straight path, rather than at an angle. The more material the signal has to pass through the more signal you will lose.

- Keep the number of obstructions to a minimum. Each obstruction can reduce the range of a wireless device. Position the wireless devices in a manner that will minimize the amount of obstructions between them.
- 3. Building materials can have a large impact on your wireless signal. In an indoor environment, try to position the wireless devices so that the signal passes through less dense material such as dry wall. Dense materials like metal, solid wood, glass or even furniture may block or degrade the signal.
- 4. Antenna orientation can also have a large impact on your wireless signal. Use the wireless adapter's site survey tool to determine the best antenna orientation for your wireless devices.
- Interference from devices that produce RF (radio frequency) noise can also impact your signal. Position your wireless devices away from anything that generates RF noise, such as microwaves, HAM radios, Walkie-Talkies and baby monitors.
- 6. Any device operating on the 2.4GHz frequency will cause interference. Devices such as 2.4GHz cordless phones or other wireless remotes operating on the 2.4GHz frequency can potentially drop the wireless signal. Although the phone may not be in use, the base can still transmit wireless signals. Move the phone's base station as far away as possible from your wireless devices.

If you are still experiencing low or no signal consider repositioning the wireless devices or installing additional access points. The use of higher gain antennas may also provide the necessary coverage depending on the environment.

### GPL/LGPL General Information

This TRENDnet product includes free software written by third party developers. These codes are subject to the GNU General Public License ("GPL") or GNU Lesser General Public License ("LGPL"). These codes are distributed WITHOUT WARRANTY and are subject to the copyrights of the developers. TRENDnet does not provide technical support for these codes. The details of the GNU GPL and LGPL are included in the product CD-ROM.

Please also go to (http://www.gnu.org/licenses/gpl.txt) or (http://www.gnu.org/licenses/lgpl.txt) for specific terms of each license.

The source codes are available for download from TRENDnet's web site (http://trendnet.com/downloads/list\_gpl.asp) for at least three years from the product shipping date.

You could also request the source codes by contacting TRENDnet. 20675 Manhattan Place, Torrance, CA 90501, USA. Tel: +1-310-961-5500 Fax: +1-310-961-5511

### Informations générales GPL/LGPL

Ce produit TRENDnet comprend un logiciel libre écrit par des programmeurs tiers. Ces codes sont sujet à la GNU General Public License ("GPL" Licence publique générale GNU) ou à la GNU Lesser General Public License ("GPL" Licence publique générale limitée GNU). Ces codes sont distribués SANS GARANTIE et sont sujets aux droits d'auteurs des programmeurs. TRENDnet ne fournit pas d'assistance technique pour ces codes. Les détails concernant les GPL et LGPL GNU sont repris sur le CD-ROM du produit.

Veuillez également vous rendre en (http://www.gnu.org/licenses/gpl.txt) ou en (http://www.gnu.org/licenses/lgpl.txt) pour les conditions spécifiques de chaque licence.

Les codes source sont disponibles au téléchargement sur le site Internet de TRENDnet web site (http://trendnet.com/downloads/list\_gpl.asp) durant au moins 3 ans à partir de la date d'expédition du produit.

Vous pouvez également demander les codes source en contactant TRENDnet. 20675 Manhattan Place, Torrance, CA 90501, USA. Tel: +1-310-961-5500 Fax: +1-310-961-5511

#### Allgemeine Informationen zu GPL/LGPL

Dieses Produkt enthält die freie Software "netfilter/iptables" (© 2000-2004 netfilter project http://www.netfilter.org) und die freie Software \_Linux \_mtd" (Memory Technology Devices) Implementation (© 2000 David Woodhouse), erstmals integriert in Linux Version 2.4.0-test 3 v. 10.07.2000 (http://www.kernel.org/publinux/kernel/v2.4/old-test-kernels/linux-2.4.0-test3.tar.bz2), sowie weitere freie Software. Sie haben durch den Erwerb dieses Produktes keinerlei Gewährleistungsansprüche gegen die Berechtigten an der oben genannten Software erworben; weil diese die Software kostenfrei lizenzieren gewähren sie keine Haftung gemäß unten abgedruckten Lizenzbedingungen. Die Software darf von jedermann im Quell-und Objektoode unter Beachtung der Lizenzbedingungen der GNU General Public License Version 2, und GNU Lesser General Public License (LGPL) vervielfäligt, verbreitet und verarbeitet werden.

Die Lizenz ist unten im englischsprachigen Originalwortlaut wiedergegeben. Eine nichtoffizielle Übersetzung in die deutsche Sprache finden Sie im Internet unter (http://www.gnu.de/documents/gpl-2.0.de.html). Eine allgemeine öffentliche GNU Lizenz befindet sich auch auf der mitgelieferten CD-ROM.

Sie können Quell-und Objektcode der Software für mindestens drei Jahre auf unserer Homepage www.trendnet.com im Downloadbereich (http://trendnet.com/langen/downloads/list\_gpl.asp) downloadend. Sofern Sie nicht über die Möglichkeit des Downloads verfügen können Sie bei TRENDnet.

20675 Manhattan Place, Torrance, CA 90501 -U.S.A -, Tel.: +1-310-961-5500, Fax: +1-310-961-5511 die Software anfordern.

### Información general sobre la GPL/LGPL

Este producto de TRENDnet incluye un programa gratuito desarrollado por terceros. Estos códigos están sujetos a la Licencia pública general de GNU ("GPL") o la Licencia pública general limitada de GNU ("LGPL"). Estos códigos son distribuidos SIN GARANTÍA y están sujetos a las leyes de propiedad intelectual de sus desarrolladores. TRENDnet no ofrece servicio técnico para estos códigos. Los detalles sobre las licencias GPL y LGPL de GNU se incluyen en el CD-ROM del producto.

Consulte también el (http://www.gnu.org/licenses/gpl.txt) ó el (http://www.gnu.org/licenses/lgpl.txt) para ver las cláusulas específicas de cada licencia.

Los códigos fuentes están disponibles para ser descargados del sitio Web de TRENDnet (http://trendnet.com/downloads/list\_gpl.asp) durante por lo menos tres años a partir de la fecha de envío del producto.

También puede solicitar el código fuente llamando a TRENDnet. 20675 Manhattan Place, Torrance, CA 90501, USA. Tel: +1-310-961-5500 Fax: +1-310-961-5511

### Общая информация о лицензиях GPL/LGPL

В состав данного продукта TRENDnet входит бесплатное программное обеспечение, написанное сторонними разработчиками. Это ПО распространяется на условиях лицензий GNU General Public License ("GPL") или GNU Lesser General Public License ("LGPL"). Программы распространяются БЕЗ ГАРАНТИИ и охраняются авторскими правами разработчиков. TRENDnet не оказывает техническую поддержку этого программного обеспечения. Подробное описание лицензий GNU GPL и LGPL можно найти на компакт-диске, прилагаемом к продукту.

В пунктах (http://www.gnu.org/licenses/gpl.txt) и (http://www.gnu.org/licenses/lgpl.txt) изложены конкретные условия каждой из лицензий.

Исходный код программ доступен для загрузки с веб-сайта TRENDnet (http://trendnet.com/downloads/list\_gpl.asp) в течение, как минимум, трех лет со дня поставки продукта.

Кроме того, исходный код можно запросить по адресу TRENDnet. 20675 Manhattan Place, Torrance, CA 90501, USA. Tel: +1-310-961-5500 Fax: +1-310-961-5511

### GPL/LGPL informações Gerais

Este produto TRENDnet inclui software gratuito desenvolvido por terceiros. Estes códigos estão sujeitos ao GPL (GNU General Public License) ou ao LGPL (GNU Lesser General Public License). Estes códigos são distribuidos SEM GARANTIA e estão sujeitos aos direitos autorais dos desenvolvedores. TRENDnet não presta suporte técnico a estes códigos. Os detalhes do GNU GPL e do LGPL estão no CD-ROM do produto. Favor acessar http://www.gnu.org/licenses/gpl.txt ou http://www.gnu.org/licenses/lgpl.txt para os termos específicos de cada licença.

Os códigos fonte estão disponíveis para download no site da TRENDnet (http://trendnet.com/langen/downloads/list\_gpl.asp) por pelo menos três anos da data de embarque do produto.

Você também pode solicitar os códigos fonte contactando TRENDnet, 20675 Manhattan Place, Torrance, CA 90501, USA.Tel: +1-310-961-5500, Fax: +1-310-961-5511.

### GPL/LGPL üldinformatsioon

See TRENDneti toode sisaldab vaba tarkvara, mis on kirjutatud kolmanda osapoole poolt. Koodid on allutatud GNU (General Public License) Üldise Avaliku Litsentsi (GPL) või GNU (Lesser General Public License) ("LGPL") Vähem Üldine Avalik Litsentsiga. Koode vahendatakse ILMA GARANTIITA ja need on allutatud arendajate poolt. TRENDnet ei anna koodidele tehnilist tuge. Detailsemat infot GNU GPL ja LGPL kohta leiate toote CD-ROMil. Infot mõlema litsentsi spetsiifiliste terminite kohta leiate (http://www.gnu.org/licenses/gpl.txt) või (http://www.gnu.org/licenses/lgpl.txt).

Infot mõlema litsentsi spetsiifiliste terminite kohta leiate (http://www.gnu.org/licenses/gpl.txt) või (http://www.gnu.org/licenses/lgpl.txt). Lähtekoodi on võimalik alla laadida TRENDneti kodulehelt (http://trendnet.com/langen/downloads/list\_gpl.asp) kolme aasta jooksul alates toote kättesaamise kuupäevast.

Samuti võite lähtekoodi paluda TRENDneti'lt, 20675 Manhattan Place, Torrance, CA 90501, USA. Tel: +1-310-961-5500, Fax: +1-310-961-5511.

### Certifications

This equipment has been tested and found to comply with FCC and CE Rules. Operation is subject to the following two conditions:

(1) This device may not cause harmful interference.

(2) This device must accept any interference received. Including interference that may cause undesired operation.

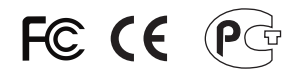

Waste electrical and electronic products must not be disposed of with household waste. Please recycle where facilities exist. Check with you Local Authority or Retailer for recycling advice.

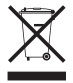

NOTE: THE MANUFACTURER IS NOT RESPONSIBLE FOR ANY RADIO OR TV INTERFERENCE CAUSED BY UNAUTHORIZED MODIFICATIONS TO THIS EQUIPMENT. SUCH MODIFICATIONS COULD VOID THE USER'S AUTHORITY TO OPERATE THE EQUIPMENT.

### ADVERTENCIA

En todos nuestros equipos se mencionan claramente las caracteristicas del adaptador de alimentacón necesario para su funcionamiento. El uso de un adaptador distinto al mencionado puede producir daños fisicos y/o daños al equipo conectado. El adaptador de alimentación debe operar con voltaje y frecuencia de la energia electrica domiciliaria existente en el pais o zona de instalación.

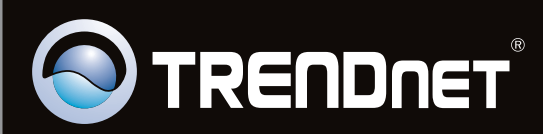

### **Product Warranty Registration**

Please take a moment to register your product online. Go to TRENDnet's website at http://www.trendnet.com/register

Copyright ©2011. All Rights Reserved. TRENDnet.